オートコンプリートで保存した ID とパスワードの削除手順 およびオートコンプリート機能の無効化手順

1. オートコンプリートで保存した ID とパスワードの削除手順

本手順を行うと IB だけでなく他サイトにて保存した ID とパスワードも削除されますのでご留意ください。

(1) [ツール] メニューの [インターネット オプション] をクリックします。

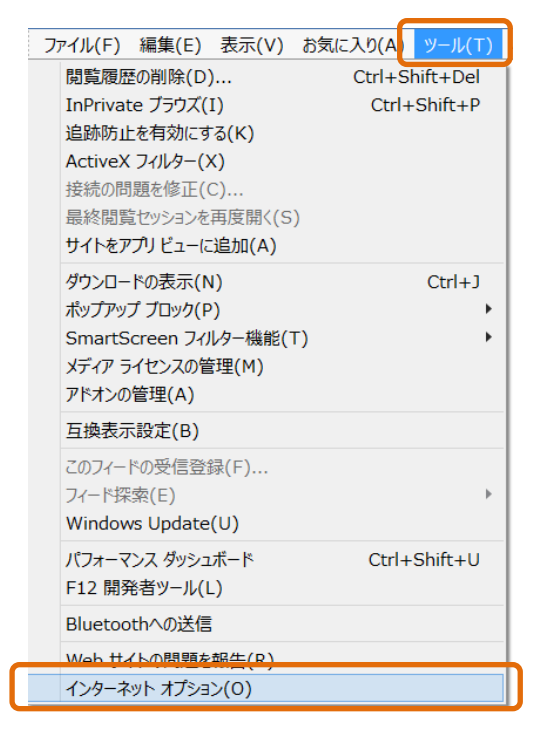

(2)「インターネットオプション」が表示されますので、[全般] タブであることを確認し 「削除」をクリックします。

| インターネット オプション ? 🗙                                            |
|--------------------------------------------------------------|
| 全般 パキュリティ プライバシー コンテンツ 接続 プログラム 詳細設定                         |
| ホームページ                                                       |
| 複数のホーム ページのタブを作成するには、それぞれのアドレスを行で分けて入<br>力してください( <u>R</u> ) |
| http://www.google.com/webhp?hl=ja                            |
| ×                                                            |
| 現在のページを使用( <u>C</u> ) 標準設定( <u>F</u> ) 新しいタブの使用( <u>U</u> )  |
| スタートアップ                                                      |
| ○ 前回のセッションのタブから開始する(B)                                       |
| ● ホーム ページから開始する(日)                                           |
| ял — — — — — — — — — — — — — — — — — — —                     |
| タブの中の Web ページの表示方法を設定します。 タブ(工)                              |
| 閲覧の履歴                                                        |
| 一時ファイル、履歴、Cookie、保存されたパスワード、および Web フォームの情報を<br>削除します。       |
| ●終了時に閲覧の履歴を削除する(W)                                           |
| 削除( <u>D</u> ) 設定( <u>S</u> )                                |
| デザイン                                                         |
| 色(Q) 言語(L) フォント(N) ユーザー補助(E)                                 |
| OK キャンセル 適用( <u>A</u> )                                      |

- (3)「閲覧の履歴の削除」が表示されますので、「フォームデータ」および「パスワード」 にチェックを入れて、次に「削除」をクリックします。
  - ※当信用金庫のログイン画面をお気に入りに登録している場合は「お気に入り Web サ イトデータを保持する」のチェックを外してください。

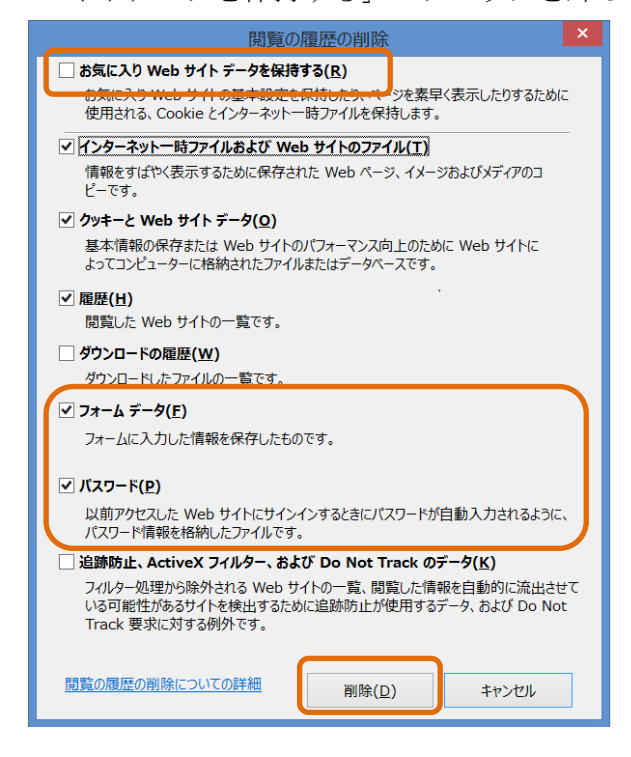

- 2. オートコンプリート機能の無効化手順
- (1) [ツール] メニューの [インターネット オプション] をクリックします。

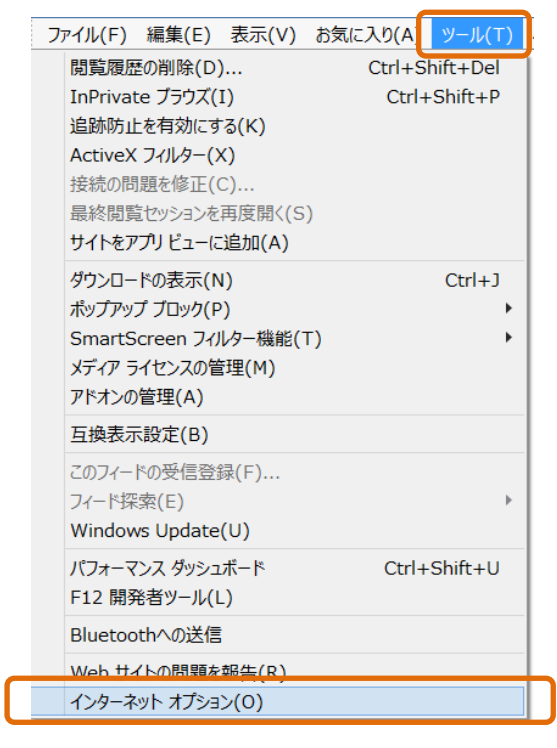

(2)「インターネットオプション」が表示されますので、[コンテンツ] タブをクリックし、 次に[設定]をクリックします。

| インターネットオプション ?                                                                                                    |  |
|----------------------------------------------------------------------------------------------------|--|
| 全般     セキュリティ     プライバシ     コンテンツ     担続     プログラム     詳細設定       ファミリー     セーフティ <td< td=""><td></td></td<>            |  |
| 証明書                                                                                                    |  |
| <b>暗号化された接続と識別のための証明書を設定します。</b>                                                                                        |  |
| SSL 状態のクリア(S) 証明書(C) 発行元(B)                                                                                             |  |
| オートコンプリート<br>オートコンプリートによって、Web ページで前回<br>入力した内容を、入力中に補完できます。                                                            |  |
| フィードと Web スライスは、Web サイトの更新さ<br>フィードと Web スライスは、Web サイトの更新さ<br>設定(N)<br>かたコンテンツを Internet Explorer やその他<br>のプログラムで表示します。 |  |
| OK キャンセル 適用(A)                                                                                                    |  |

(3)「オートコンプリートの設定」が表示されますので、「フォーム」および「フォームの ユーザ名およびパスワード」のチェックを外し、次に「OK」をクリックします。

| オートコンプリートの設定                                                   |
|----------------------------------------------------------------|
| オートコンプリートを有効にすると、以前に入力したり訪問したエントリの中で<br>一致する可能性があるものが一覧表示されます。 |
| オートコンプリートの対象                                                   |
| ✓ アドレス バー( <u>A</u> )                                          |
| ✓ 閲覧の履歴(日)                                                     |
| ✓ お気に入り(⊻)                                                     |
| □ フィード( <u>E</u> )                                             |
| ✓より良い結果を得るため Windows Search を使用(W)                             |
| ✔ 候補 URL(U)                                                    |
| $\Box \overline{D_{7}} - \Delta(E)$                            |
| フォームのユーザー名およびパスワード(P)                                          |
| ✓ バスワードの保存前に確認(S)                                              |
| パスワードの管理(M)                                                    |
|                                                                |
| オートコンプリート履歴の削除(D)                                              |
| ОК ++>セル                                                       |

以 上